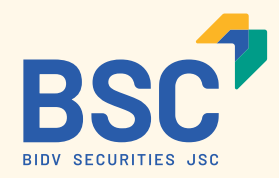

# CỤM CHỨC NĂNG TỔNG QUÁT

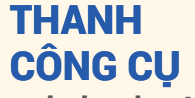

gọi nhanh các chức năng chính

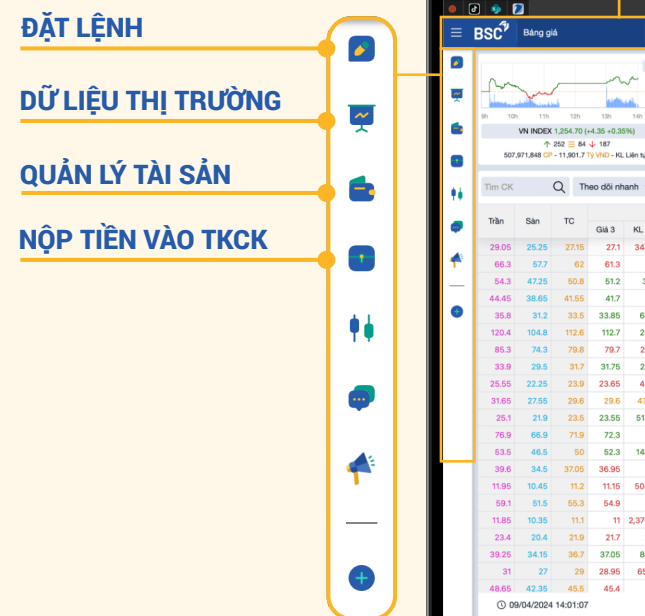

## CÁC MÀN HÌNH THEO DÕI KHÁC NHAU Bảng giá Chứng khoán X Thị trường

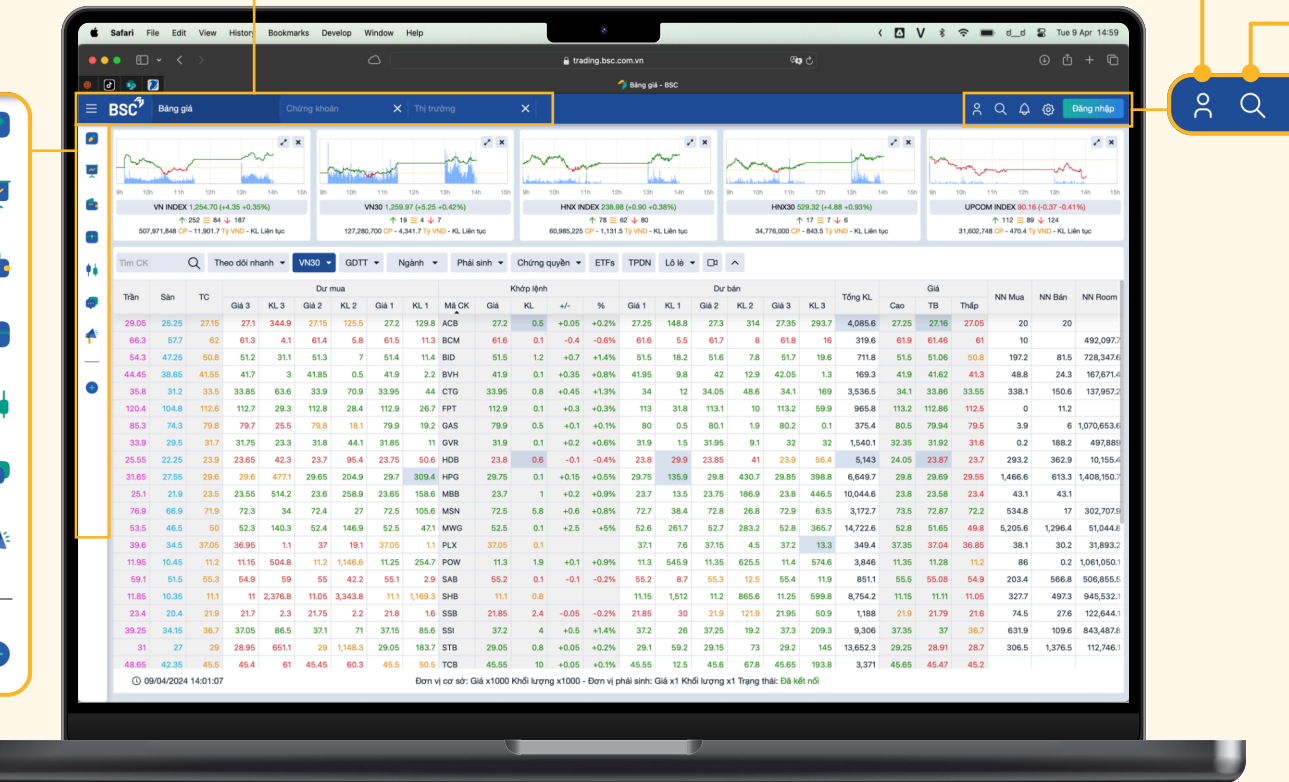

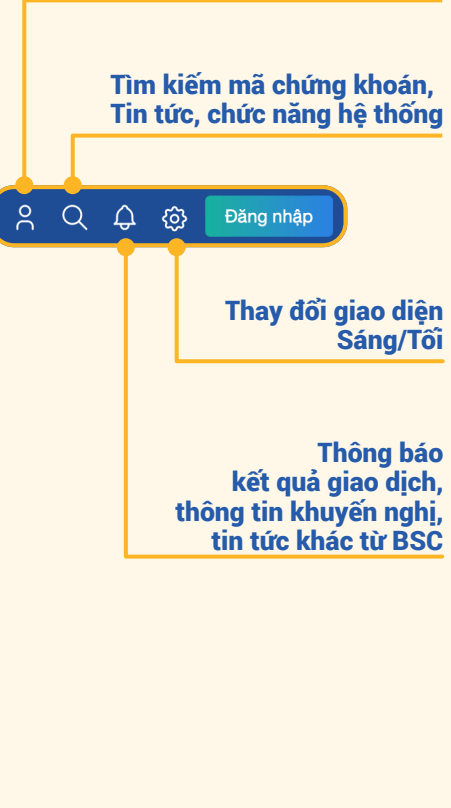

Đăng nhập nhiều tài khoản

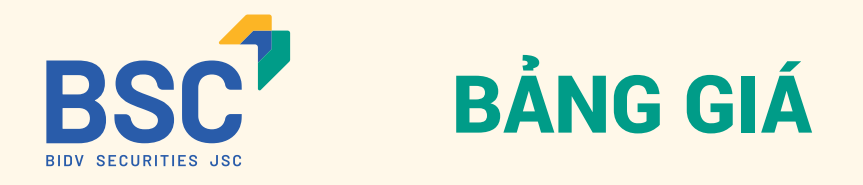

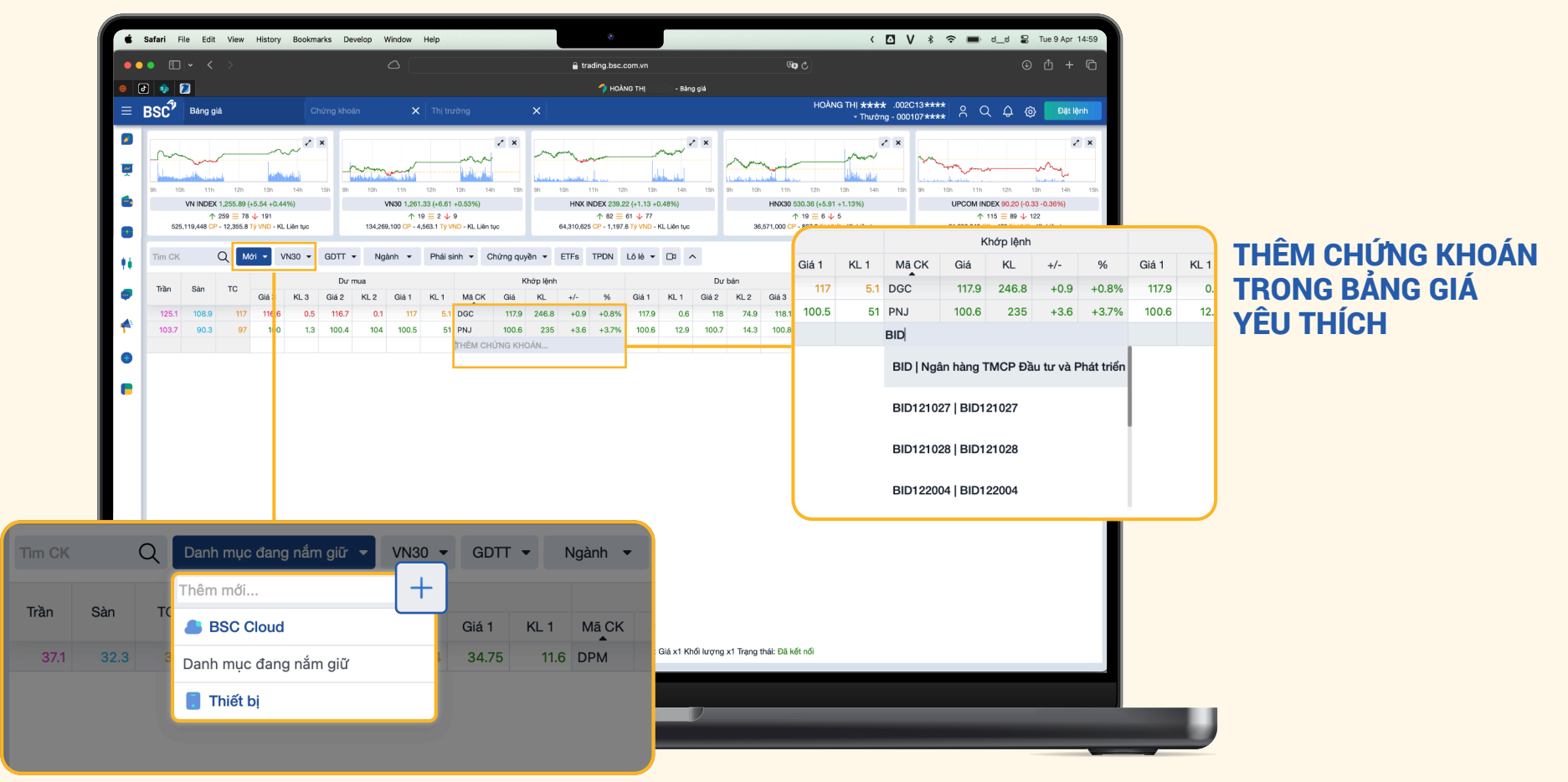

THÊM MỚI BẢNG GIÁ THEO DÕI YÊU THÍCH

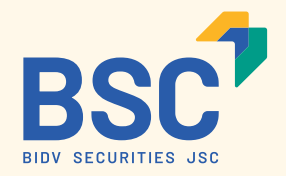

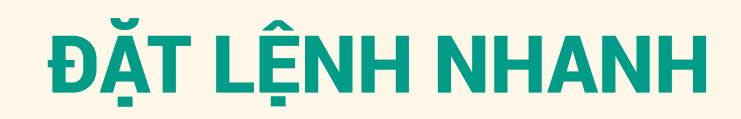

### Ấn vào "GIÁ CHỨNG KHOÁN" trên bảng giá hoặc ấn vào nút "ĐẶT LỆNH" để mở màn hình "ĐẶT LỆNH NHANH"

| Image: mark         Image: mark                                                                                                    | Báng giá                                                                                                    |                                                                                                    | 🦘 HOÀNG THỊ - Bảng giá<br>🗙                                                                                                    | HOANG                                                                                                    | Q Д Ф Đăng nhập                                                                                                    | Đặt lệnh         ×           002C125699 - Nguyễn ****                                                                                                    | <b>Đặt lệnh</b><br>002C125699 - Nguyễn <del>****</del>                                                                     |
|----------------------------------------------------------------------------------------------------|----------------------------------------------------------------------------------------------------|----------------------------------------------------------------------------------------------------|----------------------------------------------------------------------------------------------------|----------------------------------------------------------------------------------------------------|----------------------------------------------------------------------------------------------------|----------------------------------------------------------------------------------------------------|----------------------------------------------------------------------------------------------------|
| Net Q Peteres Q Q Peteres Q Q Peteres Q Q Peteres Q Q Peteres Q Q                                                                                                    |                                                                                                    | 100<br>91 100 110 120 120 140<br>WND 1281 16 468 - 62510<br>+1 16 4 4 4<br>134522100 CP - 4372 T/ WO - RL Life to                                                                                                    | Image: Image: | HECOS 0003 (+531 +1-13%)<br>+ 10 = 10 = 10 = 10 = 10 = 10 = 10 = 10                                                                                                    | Đặt Hạnh         ×           002013 **** - HOÀNG THị ****         -           Thường - 000107 ****         -           Đặt Hình - Số Hình Danh mục         Tài sản           Tống giả trị vồn         40,050           Tống giả trị trừng         34,800 | MR90 BSC - 000105 + + + + + +<br>Đật lệnh Số lệnh Danh mục Tai sản<br>Mua Bán<br>Nhập mã chứng khoán Q                                                                   | MR90 BSC - 000105 ****<br>Đặt lệnh Số lệnh Danh mục<br>Tổng mua<br>Tổng bản<br>Giá trị rông (Mua - Bản)                    |
|                                                                                                    | Tim CK         Q         Danh mục mới •           Trần         Sán         TC         Giá 3         KL 3           29.05         25.25         27.15         27.1         246.                                                                                                    | VN30         GDTT         Ngành         Phải sinh           Dư         ua                                                                                                    |                                                                                                    | Dur bán<br>2 KL2 Giá 3 KL3<br>73 314.5 27.35 291.2 4,151 27.3                                                                                                    | LL/L.5                                                                                                    | 0.00 0.00 1.00 KL khóp lệnh: 0<br>KL tối đa: 0 Sửo mua: 27,183,317<br>Loại lệnh () Limit Market Điều kiện                                                                | Tất cả         Chờ         Khớp         Huỷ         Đ           Mã CK         M/B         Giá đặt         KL         Trạng |
| 1004 1004 100 100 </td <td>66.3         57.7         62         61.3         5.           54.3         47.25         50.8         51.5         2:           44.45         38.65         41.55         41.8         41.8           35.8         31.2         33.5         33.8         60.</td> <td>4         614         5.7         615         14.3         BCM         6           9         51.6         11.8         51.7         5.7         BD         5           2         41.85         0.5         41.9         0.6         BVH         4           3         33.85         63.7         33.9         5.6         CTO         33</td> <td>S18         0.3         -0.2         -0.3%         61.8         51.8         61.6           517         0.1         +0.9         +1.8%         51.8         51.5         51.5         51.4           41.9         0.1         +0.35         +0.8%         41.95         7.9         51.9         51.9         51.9         51.9         51.9         51.9         51.9         51.9         51.9         51.9         51.9         51.9         51.9         51.9         51.9         51.9         51.9         51.9         51.9         51.9         51.9         51.9         51.9         51.9         51.9         51.9         51.9         51.9         51.9         51.9         51.9         51.9         51.9         51.9         51.9         51.9         51.9         51.9         51.9         51.9         51.9         51.9         51.9         51.9         51.9         51.9         51.9         51.9         51.9         51.9         51.9         51.9         51.9         51.9         51.9         51.9         51.9         51.9         51.9         51.9         51.9         51.9         51.9         51.9         51.9         51.9         51.9         51.9         51.9         51.9<!--</td--><td>11.9         18.7         62         85.2         34.37         61           11.9         43.6         52         72.2         823.3         51           42         11.2         42.05         1.5         173.3         415           0.05         77.8         34.1         167.6         3,708.2         34</td><td>DPM  HOSE 34.8 +0.29% TP/SL -15.02%<br/>KL 1 Giá vốn: 40.95 -6,150</td><td>G Đặt lệnh 🛛 🗙 Kỉ 002C125699 - Nguyễn ****</td><td><b>Đặt lệnh</b><br/>002C125699 - Nguyễn ****</td></td>                                                                                                    | 66.3         57.7         62         61.3         5.           54.3         47.25         50.8         51.5         2:           44.45         38.65         41.55         41.8         41.8           35.8         31.2         33.5         33.8         60.                                                                       | 4         614         5.7         615         14.3         BCM         6           9         51.6         11.8         51.7         5.7         BD         5           2         41.85         0.5         41.9         0.6         BVH         4           3         33.85         63.7         33.9         5.6         CTO         33                                                                                           | S18         0.3         -0.2         -0.3%         61.8         51.8         61.6           517         0.1         +0.9         +1.8%         51.8         51.5         51.5         51.4           41.9         0.1         +0.35         +0.8%         41.95         7.9         51.9         51.9         51.9         51.9         51.9         51.9         51.9         51.9         51.9         51.9         51.9         51.9         51.9         51.9         51.9         51.9         51.9         51.9         51.9         51.9         51.9         51.9         51.9         51.9         51.9         51.9         51.9         51.9         51.9         51.9         51.9         51.9         51.9         51.9         51.9         51.9         51.9         51.9         51.9         51.9         51.9         51.9         51.9         51.9         51.9         51.9         51.9         51.9         51.9         51.9         51.9         51.9         51.9         51.9         51.9         51.9         51.9         51.9         51.9         51.9         51.9         51.9         51.9         51.9         51.9         51.9         51.9         51.9         51.9         51.9 </td <td>11.9         18.7         62         85.2         34.37         61           11.9         43.6         52         72.2         823.3         51           42         11.2         42.05         1.5         173.3         415           0.05         77.8         34.1         167.6         3,708.2         34</td> <td>DPM  HOSE 34.8 +0.29% TP/SL -15.02%<br/>KL 1 Giá vốn: 40.95 -6,150</td> <td>G Đặt lệnh 🛛 🗙 Kỉ 002C125699 - Nguyễn ****</td> <td><b>Đặt lệnh</b><br/>002C125699 - Nguyễn ****</td>                                                                                                    | 11.9         18.7         62         85.2         34.37         61           11.9         43.6         52         72.2         823.3         51           42         11.2         42.05         1.5         173.3         415           0.05         77.8         34.1         167.6         3,708.2         34                                                                                                    | DPM  HOSE 34.8 +0.29% TP/SL -15.02%<br>KL 1 Giá vốn: 40.95 -6,150                                                                                                    | G Đặt lệnh 🛛 🗙 Kỉ 002C125699 - Nguyễn ****                                                                                                    | <b>Đặt lệnh</b><br>002C125699 - Nguyễn ****                                                                                |
| 1010       200       200       200       200       200       200       200       200       200       200       200       200       200       200       200       200       200       200       200       200       200       200       200       200       200       200       200       200       200       200       200       200       200       200       200       200       200       200       200       200       200       200       200       200       200       200       200       200       200       200       200       200       200       200       200       200       200       200       200       200       200       200       200       200       200       200       200       200       200       200       200       200       200       200       200       200       200       200       200       200       200       200       200       200       200       200       200       200       200       200       200       200       200       200       200       200       200       200       200       200       200       200       200       200       200                                                                                                    | 120.4         104.8         112.6         112.8         25.           85.3         74.3         79.8         79.7         25.           33.9         29.5         31.7         31.8         31.           25.55         22.25         23.9         23.7         88.8                                                                 | 7         112.9         5.5         113         0.9         FPT           6         79.8         16.3         79.9         22.4         GAS         7           7         31.85         13.5         31.9         33.1         GVR           1         23.75         81.9         23.8         10.2         HDB         2           9         23.8         10.2         HDB         2         2         10.2         HDB         2 | 113         0.2         +0.4         +0.4%         113.1         0.7         1           19.9         0.2         +0.1         +0.1%         80         4.6         4           32         5         +0.3         +0.9%         32         5.4         33           13.8         0.5         -0.1%         20.5         25.4         33                                                                                                    | 3.2         64.7         113.3         7.2         1,042         113           90.1         1.9         80.2         0.1         386.2         80           0.05         10.4         32.1         16         1,603.7         32.3           0.9         7.4         23.95         120.3         5,523.16         24.0                                                                                                    |                                                                                                    | MR90 BSC - 000105 ****         •           Hi         Đặt lệnh         Số lệnh         Danh mực         Tải sản           Tổng giả trị vốn         0         0         0 | MR90 BSC - 000105 ****<br>Đặt lệnh Sổ lệnh Danh mục<br>Giả trị tài sản ròng                                                |
| 118       10.4       112       115       40       112       118       10.4       112       11.5       10.4       11.2       11.5       10.4       11.2       11.5       11.5       10.4       11.2       11.5       11.5       11.5       11.5       11.5       11.5       11.5       11.5       11.5       11.5       11.5       11.5       11.5       11.5       11.5       11.5       11.5       11.5       11.5       11.5       11.5       11.5       11.5       11.5       11.5       11.5       11.5       11.5       11.5       11.5       11.5       11.5       11.5       11.5       11.5       11.5       11.5       11.5       11.5       11.5       11.5       11.5       11.5       11.5       11.5       11.5       11.5       11.5       11.5       11.5       11.5       11.5       11.5       11.5       11.5       11.5       11.5       11.5       11.5       11.5       11.5       11.5       11.5       11.5       11.5       11.5       11.5       11.5       11.5       11.5       11.5       11.5       11.5       11.5       11.5       11.5       11.5       11.5       11.5       11.5       11.5       11.5       11.                                                                                                    | 31.05         27.95         28.06         29.16         29.16           25.1         21.9         23.5         23.6         51           76.9         66.9         71.9         72.6         50.           53.5         46.5         50         52.4         144.           39.6         34.5         37.05         36.9         17. | 7         28.7         3.65         29.75         12.7         HPG         29           9         23.65         202.9         23.7         169.5         MBB         23           6         72.7         8.6         72.8         3.8         MSN         7           6         52.5         132         52.6         13.4         MWG         5           6         36.95         16.1         37         28.2         PLX        | x/5         0.2         +0.15         +0.5%         2.86         406.4         2.8           3.75         1.2         +0.25         +1.1%         23.75         1.45         2           72.9         0.2         +1.1%         72.9         3.5         5           12.6         0.6         +2.6         +5.2%         52.7         31.2         7           37         1.8         -0.05         -0.1%         37.1         6.8         3                                                                                                    | 38         45.8         23.8         363         10,66.7         23           73         35.1         73.1         7.3         3,280.3         23,85         36.8         52.9         268.8         15,226.8         52           715         6.2         37.2         15.5         358.7         37.3         3,280.3         36.8         52.9         268.8         15,226.8         52         37.4         37.4         37.4         37.4         37.4         37.4         37.4         37.4         37.4         37.4         37.4         37.4         37.4         37.4         37.4         37.4         37.4         37.4         37.4         37.4         37.4         37.4         37.4         37.4         37.4         37.4         37.4         37.4         37.4         37.4         37.4         37.4         37.4         37.4         37.4         37.4         37.4         37.4         37.4         37.4         37.4         37.4         37.4         37.4         37.4         37.4         37.4         37.4         37.4         37.4         37.4         37.4         37.4         37.4         37.4         37.4         37.4         37.4         37.4         37.4         37.4 <t< td=""><td></td><td>Tổng giá trị thị trường         552,000           Lau/Lỗ         -053,000 (+)           C Xem biểu dõ         -</td><td>Tỷ lệ kỷ quỹ hiện tại<br/>Trạng thái tiểu khoản<br/>&gt; Tiền tại BSC</td></t<> |                                                                                                    | Tổng giá trị thị trường         552,000           Lau/Lỗ         -053,000 (+)           C Xem biểu dõ         -                                                          | Tỷ lệ kỷ quỹ hiện tại<br>Trạng thái tiểu khoản<br>> Tiền tại BSC                                                           |
| 312       32       32       32       32       32       32       32       32       32       32       32       32       32       32       32       32       32       32       32       32       32       32       32       32       32       32       32       32       32       32       32       32       32       32       32       32       32       32       32       32       32       32       32       32       32       32       32       32       32       32       32       32       32       32       32       32       32       32       32       32       32       32       32       32       32       32       32       32       32       32       32       32       32       32       32       32       32       32       32       32       32       32       32       32       32       32       32       32       32       32       32       32       32       32       32       32       32       32       32       32       32       32       32       32       32       32       32       32       32       32       32 <t< td=""><td>11.95         10.45         11.2         11.16         49           59.1         51.5         55.3         54.9         60.           11.85         10.35         11.1         11         2,34           23.4         20.4         21.9         21.7         2.2</td><td>112         1,168.8         112.5         254.1         POW         11           3         5.5         44.1         55.1         13.6         SAB         5           3         11.05         3,162.2         11.1         1,963.1         SHB         7           3         21.75         2.2         21.8         1.3         SSB         2</td><td>Image: Constraint of the state of the state of</td><td>3         626.2         11.4         675.9         3,896.3         11.3           5.3         19.1         55.4         11.9         855.3         55           112         851.5         11.2         574.8         8,870.7         11.1           11.9         122.3         21.95         50.5         1,129.9         21</td><td></td><td>Мã СК Lãi/Lỗ<br/>SHB   HOSE 11.2 0.00% ТР/SL 0.00%<br/>KL: 18 Giá vốn: 0 +201,600</td><td>Phải thu<br/>Chứng khoán</td></t<> | 11.95         10.45         11.2         11.16         49           59.1         51.5         55.3         54.9         60.           11.85         10.35         11.1         11         2,34           23.4         20.4         21.9         21.7         2.2                                                                     | 112         1,168.8         112.5         254.1         POW         11           3         5.5         44.1         55.1         13.6         SAB         5           3         11.05         3,162.2         11.1         1,963.1         SHB         7           3         21.75         2.2         21.8         1.3         SSB         2                                                                                      | Image: Constraint of the state of the state of | 3         626.2         11.4         675.9         3,896.3         11.3           5.3         19.1         55.4         11.9         855.3         55           112         851.5         11.2         574.8         8,870.7         11.1           11.9         122.3         21.95         50.5         1,129.9         21                                                                                                    |                                                                                                    | Мã СК Lãi/Lỗ<br>SHB   HOSE 11.2 0.00% ТР/SL 0.00%<br>KL: 18 Giá vốn: 0 +201,600                                                                                          | Phải thu<br>Chứng khoán                                                                                                    |
|                                                                                                    | 39.25         34.15         36.7         37.2         103.           31         27         29         29         1,124.           48.65         42.35         45.5         45.4         65.           ③         09/04/2024         14:06:27                                                                                          | 5         37.25         84.4         37.3         21.1         SSI         3           2         29.05         352.6         29.1         174.7         STB         2           2         45.45         59.5         45.5         39.5         TCB         4           Dom vj cor sô: Giá x11                                                                                                    | 37.3         1.7         +0.6         +1.6%         37.35         144.2         2           29.1         1.6         +0.1         +0.3%         29.15         102.3         2           15.5         5         +0.1%         45.55         48.4         4           000 Khổi lượng x1000 - Đơn vị phải sinh: Giá x1 Khối lượng x1000 - Đơn vị phải sinh: Giá x1 Khối lượng x1000 - Đơn vị phải sinh: Giá x1 Khối lượng x1000 - Đơn vị phải sinh: Giá x1 Khối lượng x1000 - Đơn vị phải sinh: Siá x1 Khối lượng x1000 - Đơn vị phải sinh: Siá x1 Khối lượng x1000 - Đơn vị phải x1 Khối lượng x1000 - Đơn vị phải x1000 - Đơn vị phải x1000 - Đơn vị phải x100 - Đơn vị phải x100 - Đơn v                                                                                                    | 17.4         32.6.1         37.45         179.3         10,004.4         37           9.2         159         29.25         187.7         14,204.3         29.2           5.6         115.5         45.65         169.7         3,518         45.65           yrng x1 Trang thái: Đã kết nối         16         16         16         16         16                                                                                                    |                                                                                                    | TNG   HNX 21.9 -0.9% TP/SL 0.00%<br>KL: 16 Glá vốn: 0 +350,400                                                                                                    | > Phải trà<br>Thặng dư ký quỹ                                                                                              |

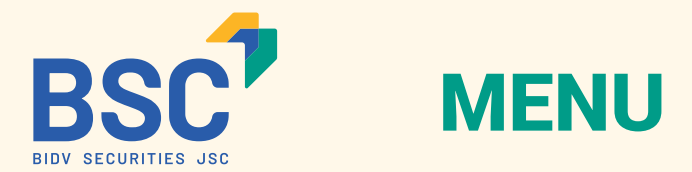

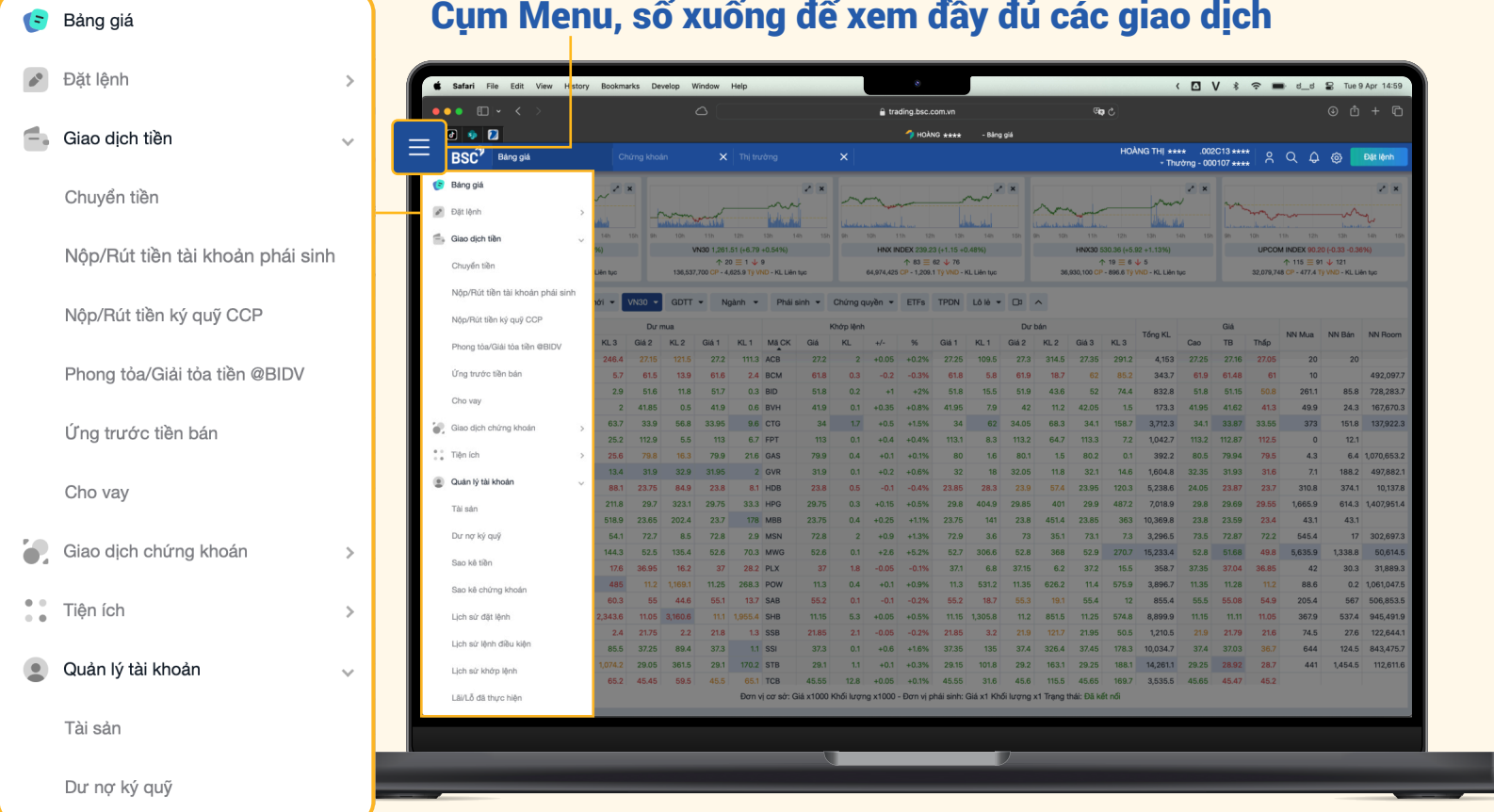

Cụm Menu, số xuống để xem đầy đủ các giao dịch

Nhấn vào từng đầu mục để mở rộng cột thông tin

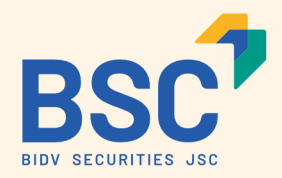

## MÀN HÌNH TÙY CHÍNH

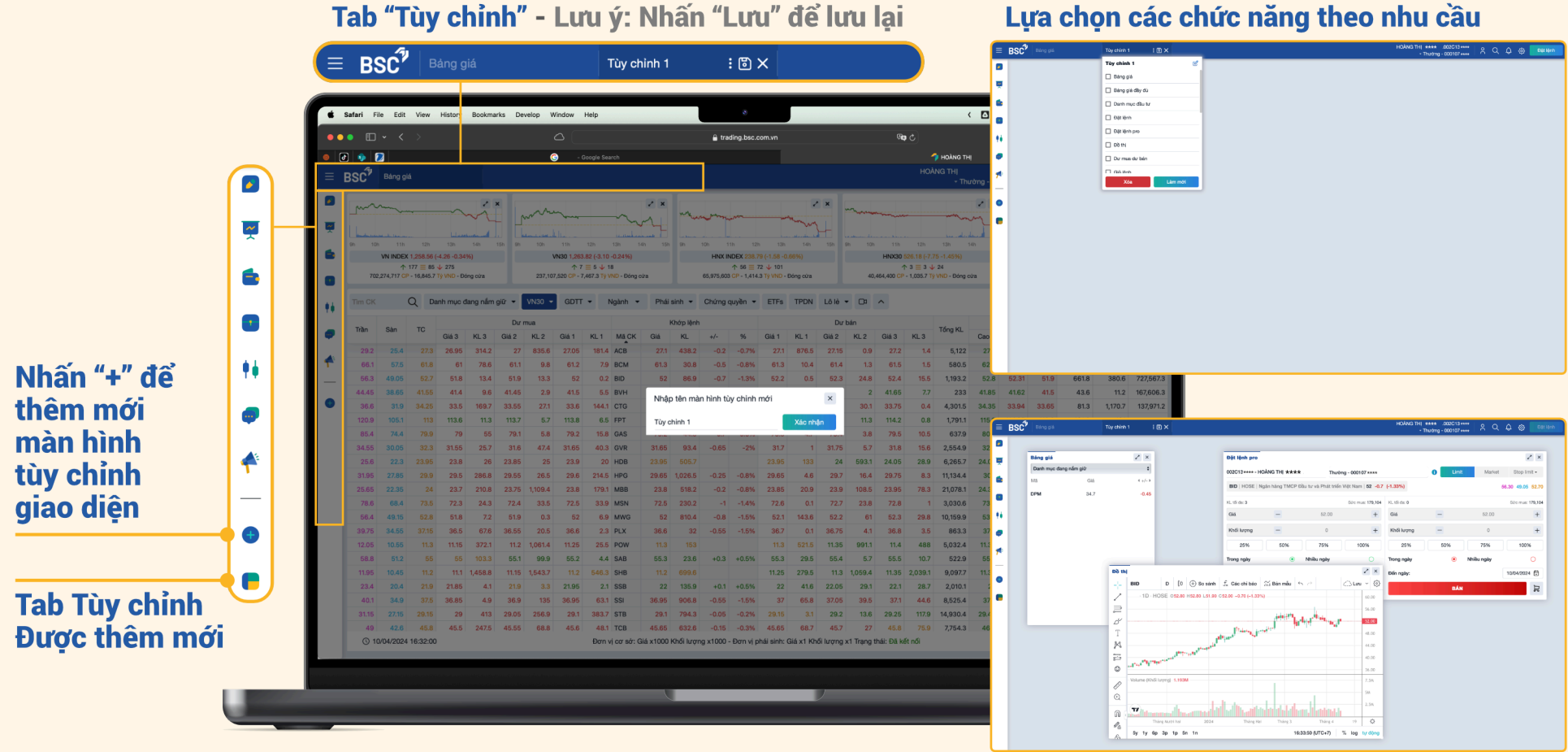

Lựa chọn các chức năng theo nhu cầu

Tự do sắp xếp kéo thả điều chỉnh màn hình